もくじ

ページ:1

# RATOC GameShare ユーザーズマニュアル

ラトックシステム株式会社 2015年11月 第2.0版

RATOC GameShare は、ゲームキャプチャーボックス専用のキャプチャーソフトです。 使用するには、キャプチャーボックス本体を LAN ケーブルでネットワークに接続する必要 があります。

対象製品:型番 REX-HDGCBOX2 品名 LAN 対応 HD ゲームキャプチャーボックス 対応 OS: iOS 6.0 以降 Android4.0 以降 Windows 10/8.1/8/7/Vista(64 ビット/32 ビット両対応)

# もくじ

| 1. はじめに                             | 3 |
|-------------------------------------|---|
| 1-1. 動作環境                           | 3 |
| 1-2. 同時接続台数                         | 3 |
| 1-3. RATOC GameShareの特長             | 3 |
| 1-4. ゲームキャプチャーボックス使用上の注意            | 4 |
| 2. 機器の接続                            | 5 |
| 2-1. 接続図                            | 5 |
| 2-2. 接続の手順                          | 6 |
| 3. RATOC GameShare for iOSの使い方      | 7 |
| 3-1. スマホのWi-Fi接続                    | 7 |
| 3-2. インストール                         | 7 |
| 3-3. 起動                             | 8 |
| 3-4. 終了                             | 8 |
| 3-5. 画面説明                           | 9 |
| 3-6. 本体設定1                          | 0 |
| 3-7. ゲーム画面の録画/視聴(最大 4 台まで)1         | 1 |
| 3-8. 録画ファイルの再生1                     | 2 |
| 3-9. ライブ配信の準備1                      | 3 |
| 3-10. ライブ配信の設定1                     | 3 |
| 3-11. ライブ配信の開始/終了1                  | 5 |
| 4. RATOC GameShare for Androidの使い方1 | 7 |
| 4-1. スマホのWi-Fi接続1                   | 7 |
| 4-2. インストール1                        | 7 |
| 4-3. 起動                             | 8 |

もくじ ページ:2 22

|   | 4-0.                              | . 22 |
|---|-----------------------------------|------|
|   | 4-9. ライブ配信の準備                     | .23  |
|   | 4-10. ライブ配信の設定                    | .23  |
|   | 4-11. ライブ配信の開始/終了                 | .25  |
| 5 | . RATOC GameShare for Windowsの使い方 | 27   |
|   | 5-1. パソコンのWi-Fiまたは有線LAN接続         | .27  |
|   | 5-2. インストール                       | .27  |
|   | 5-3. 起動                           | .28  |
|   | 5-4.終了                            | .28  |
|   | 5-5. 画面説明                         | .29  |
|   | 5-6. 設定                           | .31  |
|   | 5-7. ゲーム画面の録画/視聴(最大4台まで)          | .36  |
|   | 5-8.録画ファイルの再生                     | .37  |
|   | 5-9. ライブ配信の準備                     | .38  |
|   | 5-10. ライブ配信の設定                    | .38  |
|   | 5-11. ライブ配信の開始/終了                 | .39  |
|   |                                   |      |

# <u>1.はじめに</u> ページ:3

# 1. はじめに

RATOC GameShare は、ネットワーク上のキャプチャーボックス本体を検出し、簡単な操作でゲーム画面などの録画ができるソフトウェアです。最大 4 台のパソコン/スマホ/タブレッドで、同じゲームの画面や音を共有することもできます。

# ◆法令遵守について◆

本製品で記録したデータを、私的な目的以外で著作権者や他の権利者の承諾を得ずに 複製、配布、配信することは著作権法等により禁止されています。

# 1-1. 動作環境

パソコンの場合

- ・ CPU : Intel® Core™2 Duo 2.4 GHz 同等以上
- ・ メモリ:1GB
- ・ ハードディスク: 1GB 以上の空き容量
- ・ インターフェイス: USB2.0
- グラフィックボード: DirectX 9.0 以降に対応したグラフィックボード
   ※上記のパソコン動作環境を満たす場合であっても、ご使用の環境によってはスムーズに録画が おこなえないなどの現象が発生することがあります。

スマートフォン/タブレットの場合

- ・ iOS6.0 以降を搭載した iPhone、iPad、iPad mini
- ・ Android4.0 以降を搭載したスマートフォン、タブレット

# 1-2. 同時接続台数

パソコン/スマートフォン/タブレット 最大4台まで

※Wi-Fi 接続環境により異なる場合があります。弊社テストでは、ビットレート 3M、解像度 832
 ×468 の条件下で、ルーター(NEC Aterm WG60HP)と Galaxy S5 とのリンク速度が 54Mbps
 以上の場合に良好な動作を確認しています。

# 1-3. RATOC GameShareの特長

- ・ 簡単な操作で録画/視聴(M2TS 形式・最大解像度 720p)
- ・ 録画ファイルの再生
- ・ 最大4台までの同時使用(録画/視聴)
- ・ ライブ配信対応(Ustream・Twittch・カスタム定義)※1台のみ使用可
- ・ キャプチャーボックス本体の録画ボタンによる操作に対応(ライブ配信開始/停止)

#### 1.はじめに

#### ページ:4

# 1-4. ゲームキャプチャーボックス使用上の注意

- ・ 製品添付の USB ケーブルで電源供給をおこなう必要があります。
- PS3 など HDCP によりコピーガードされているコンテンツは、HDMI 接続で録画・ラ イブ配信ができない場合があります。メーカー純正のコンポーネントケーブルを使用 してください。
- FAT ファイルシステムでは、1 ファイルあたりのファイルサイズは 4GB まで(例: PS3のゲーム約80分間720p/コンポーネント入力/ビットレート8Mbpsの場合)に 制限されます。4GB に達した時点で録画が止まり、別ファイルで録画が再開されます。
- ・ 本製品にルーター機能は搭載されていませんので、静的 IP 環境では使用できません。
- ・ 本製品は HDCP に対応していません。

# 2.機器の接続

# 2-1. 接続図

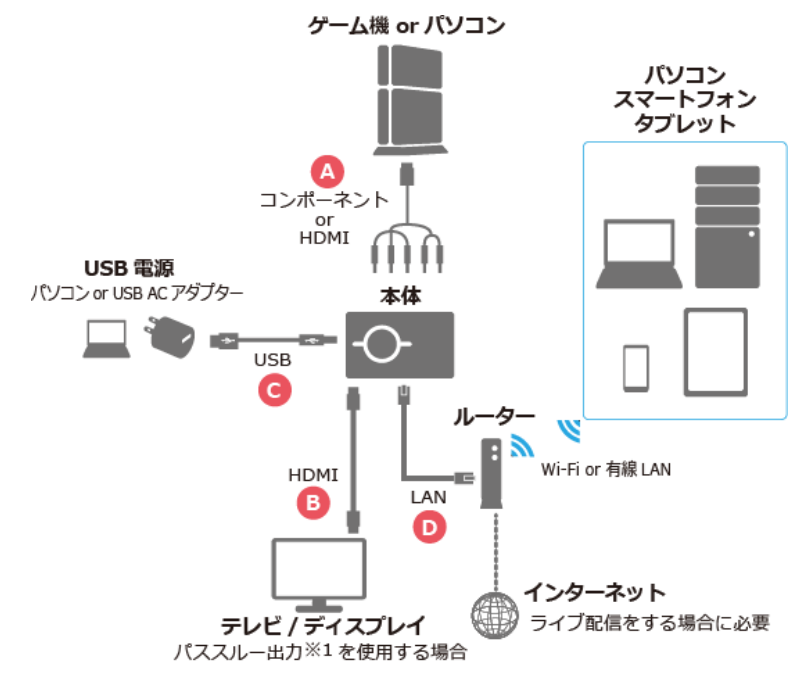

## 接続に必要な機器・ケーブル

| 機器                                                                                                    | ケーブル                                                                            |
|----------------------------------------------------------------------------------------------------|---------------------------------------------------------------------------------|
| <ul> <li>ゲーム機 or パソコン</li> <li>本体(型番 REX-HDGCBOX2)</li> <li>USB 電源(パソコン or USB AC アタ汀ター)</li> <li>テレビ/ディスプレイ</li> <li>ルーター</li> <li>パソコン/スマートフォン/タブレット</li> </ul> | A. コンポーネント or HDMI ケーブル ※2<br>B. HDMI ケーブル<br>C. USB ケーブル(製品添付品)<br>D. LAN ケーブル |
|                                                                                                    |                                                                                 |

※1.パススルー出力とは、本体からテレビ/ディスプレイにゲーム映像を出力する機能のことです。

※2.PS3 など HDCP によりコピーガードされているコンテンツは、HDMI 接続で録画・ライブ配信ができない 場合があります。メーカー純正のコンポーネントケーブルを使用してください。

## 2-2. 接続の手順

接続の手順は次の通りです。(前頁 2-1.接続図も参照)

- 1. ゲーム機またはパソコンの電源 OFF を確認します。
- 2. コンポーネントケーブルまたは HDMI ケーブルを接続します。(図④)
- パススルー出力を使用する場合は、テレビ/ディスプレイの電源 OFF を確認し、HDMI ケーブルを接続します。(図®)
- 4. USB 電源を USB ケーブルで接続します。(図©)
- 5. テレビ/ディスプレイの電源を ON にします。
- 6. ゲーム機またはパソコンの電源を ON にします。
- 7. 本体の録画モード切替スイッチを 品 (ストリーミングモード) に入れます。

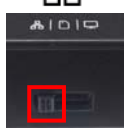

- 8. 本体とルーターを LAN ケーブルで接続します。(図D)
- 本体の Mode LED が桃色に点灯し、録画 LED が青色に点灯するとスタンバイ 完了です。

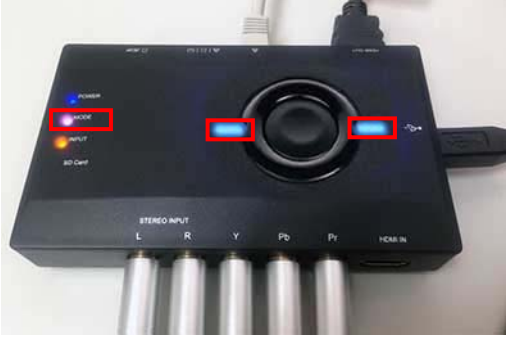

10. パススルー出力を使用する場合、ゲーム映像がテレビ/ディスプレイに出力さ れます。

# 3. RATOC GameShare for iOSの使い方

iPhone/iPad/iPad mini (以下略「スマホ」) で RATOC GameShare を使用する方法を説 明します。

# 3-1. スマホのWi-Fi接続

「2-2.接続の手順」を完了してから、Wi-Fi 接続します。 ※ご使用の機種によって Wi-Fi 設定の場所が異なります。

- 1. スマホの【設定】-【Wi-Fi】-"Wi-Fi"をオンに します。
- 2. ネットワークの一覧からご使用のルーターの SSID をタップします。

| く設定     | Wi-Fi   |                |
|---------|---------|----------------|
| Wi-Fi   |         |                |
| ネットワークを | 選択 彩    |                |
| MR00.5  | 986-102 | a 🗟 🚺          |
| BARDO.A | 01-482  | <b>≜</b> ╤ (j) |

# 3-2. インストール

- 1. Apple Store で「RATOC GameShare」を検索 します。
- RATOC GameShare」インストールページの 【インストール】をタップします。

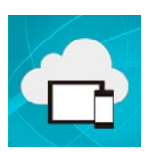

# 3-3. 起動

「2-2.接続の手順」「3-1.スマホの Wi-Fi 接続」を完了してから、次の手順で起動します。

- 1. スマホのホーム画面で【GameShare】をタッ プします。
- 2. RATOC GameShare が起動しました。

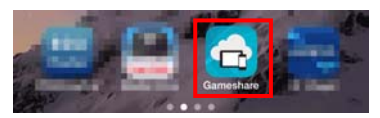

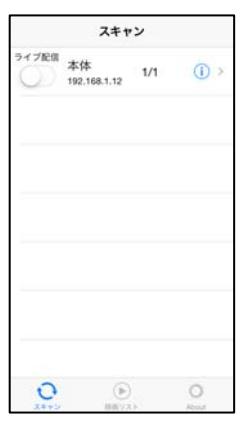

# 3-4. 終了

RATOC GameShare の終了は、次の手順でおこないます。

- スマホのホームボタンをすばやく 2 回押します。
- 2. RATOC GameShare 画面を上にスワイプして終 了します。

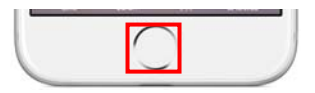

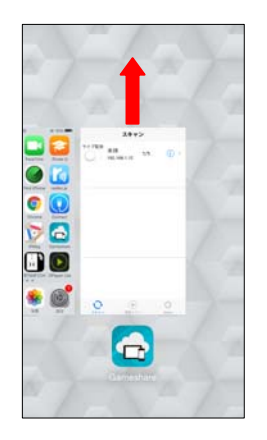

### 3-5. 画面説明

※画面上の数字は一例です。

|              | スキャ                            | シ        |              |
|--------------|--------------------------------|----------|--------------|
| ライブ配信<br>(1) | 本体<br>192.168.1.12<br><b>②</b> | 1/1<br>3 | (i) ><br>(4) |
|              |                                |          |              |
|              |                                |          |              |
|              |                                |          | 2046         |
| <u>ک</u>     | 録画リス                           | . ト      | About        |

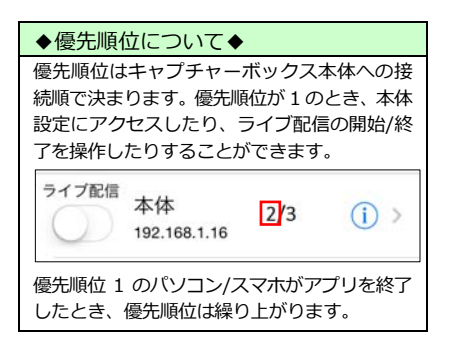

- ライブ配信 OFF/ON ライブ配信の開始/終了操作をおこないます。
- ② デバイスリスト 検出されたゲームキャプチャーボックス本体の デバイス名(例は「本体」)とIPアドレスが表示 されます。タップすると現在のゲーム画面が表示 され、録画操作をおこなうことができます。
- ③ 優先順位/同時接続数 分母の数字はゲームキャプチャーボックス本体 に接続しているパソコンやスマホの台数を表示 しています。分子の数字は優先順位を表示してい ます。
- ④ 本体設定

ビデオ入力・出力解像度・ビットレート・色の調整・ライブ配信など、ゲームキャプチャーボック ス本体の設定がおこなえます。「3-6.本体設定」参照 ⑤ スキャン

タップするとネットワーク上のすべてのゲーム キャプチャーボックス本体が検出され、デバイス リストに表示されます。

⑥ 録画リスト

録画ファイルの一覧画面に切り替わります。 録画 ファイルを再生できます。

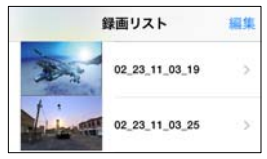

- ⑦ About
  - アプリのバージョン確認ができます。

| 戻る      | About |  |
|---------|-------|--|
| パージョン   |       |  |
| 1.8.1.1 |       |  |

# 3-6. 本体設定

## ゲームキャプチャーボックス本体の設定がおこなえます。

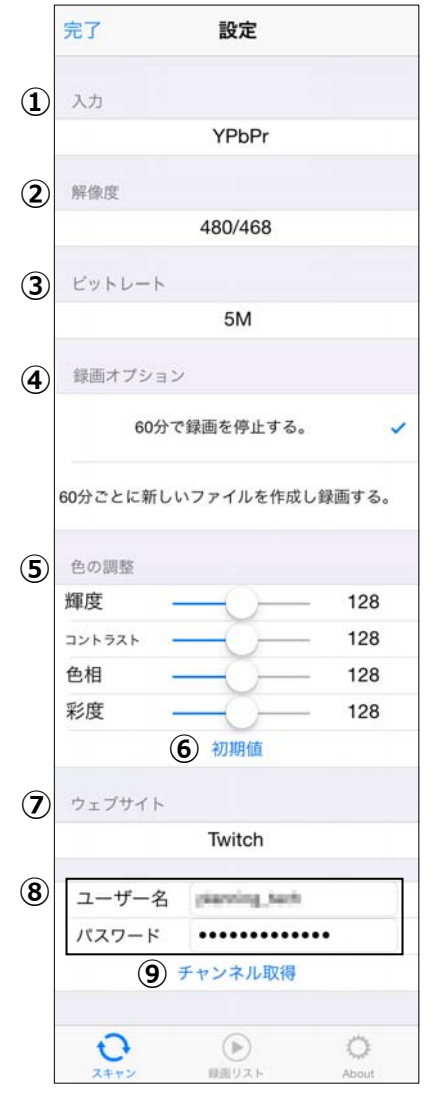

#### ◆最大解像度は720pです◆

高解像度(1080p)で録画したい場合、 添付ソフト RATOC Game Recorder (Windows 用)をご使用ください。

- ① 入力
  - 映像入力を「HDMI」「YPbPr」から選択します。
- 2 解像度

「480/468」「720」から選択します。

※ ゲーム機またはパソコンからの入力解像度が 640×480 または 720×480 の場合、「720」は選択できません。

| Ж | ※録画ファイルの解像度は下表のようになります。 |           |          |  |  |
|---|-------------------------|-----------|----------|--|--|
|   | <br>ゲーム機/パソコン           | ②で選択し     | た解像度     |  |  |
|   | からの入力解像度                | 「480/468」 | 「720」    |  |  |
|   | 640×480                 | 640×480   | -        |  |  |
|   | 720×480                 | 720×480   | -        |  |  |
|   | 1280×720                | 832×468   | 1280×720 |  |  |
|   | 1920×1080               | 832×468   | 1280×720 |  |  |

③ ビットレート

下表から選択します。

| <ol> <li>②で選択した</li> <li>解像度</li> </ol> | ③で選択できる<br>ビットレート      |
|-----------------------------------------|------------------------|
| 「480/468」                               | [0.5M][1M][2M][3M][5M] |
| 「720」                                   | [1M][2M][3M][5M][8M]   |

```
    ④ 録画オプション
録画開始から 60 分経過した場合の動作を「60 分で録
画を停止する。(初期設定)」「60 分ごとに新しいファ
イルを作成し録画する。」から選択します。
```

- ⑤ 色の調整各項目の調整がおこなえます。
- ⑥ 初期値すべての色の調整を初期値(128)に戻します。
- ⑦ ウェブサイト

「Twitch」「Ustream」「RTMP」から選択します。 ※任意設定は RTMP を選択します。 ※ニコニコ動画には対応していません。

- ⑧ ユーザー名・パスワード
   ライブ配信サービスのユーザー名とパスワードを 入力します。
  - ※「RTMP」を選択した場合は、ストリーム URL とス トリームキーを入力します。
  - ※「Ustream」のユーザー名はお問い合わせフォーム (<u>https://www.ustream.tv/support-ticket</u>)で確認 して入力します。
- 9 チャンネル取得
   チャンネルを取得しライブ配信設定を保存します。

# 3-7. ゲーム画面の録画/視聴(最大4台まで)

パソコン・スマホでゲームの画面と音を共有するには、次の手順で使用します。 ※iOS端末での最大録画時間は 60 分です。

- 1. スマホを Wi-Fi 接続します。手順は「3-1.スマホの Wi-Fi 接続」参照。
- 2. アプリを起動します。手順は「3-3.起動」参照。
- 3. デバイス名をタップします。

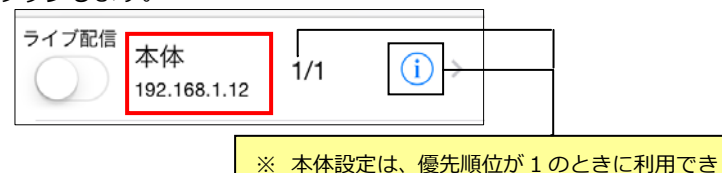

ます。

4. ゲーム画面が表示されます。

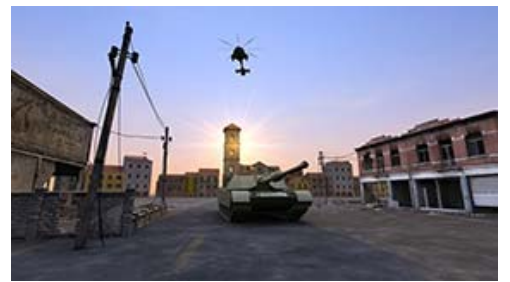

ゲーム画面を録画したい場合は、画面をタップします。
 画面左下に表示された【録画ボタン】をタップすると録画を開始します。
 (録画を停止するときは、再度【録画ボタン】をタップしてください。)

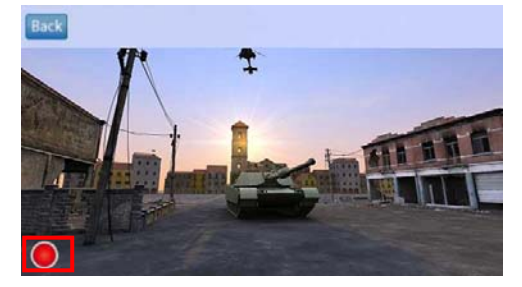

◆スマホ用ゲームは録画できません◆

本製品はゲーム機やパソコンから出力された映像を録画する機器です。

スマホ用ゲームの画面を録画することはできません。

## 3-8. 録画ファイルの再生

録画ファイルの再生手順は、次の通りです。スマホの Wi-Fi 設定をせず、オフラインの状態でも録画ファイルは再生できます。 ※例はオフラインで使用する場合です。

1. 【RATOC GameShare】をタップし起動します。

オフラインの場合、メッセージが表示されます。
 【確認】をタップします。

- 3. 【録画リスト】をタップします。
- 表示されたファイル一覧から、再生したい録画 ファイルをタップします。

5. 録画ファイルが再生されます。

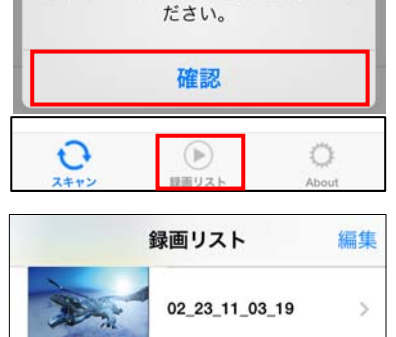

注意 ネットワークの接続状態を確認してく

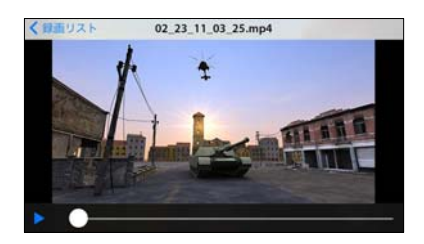

02 23 11 03 25

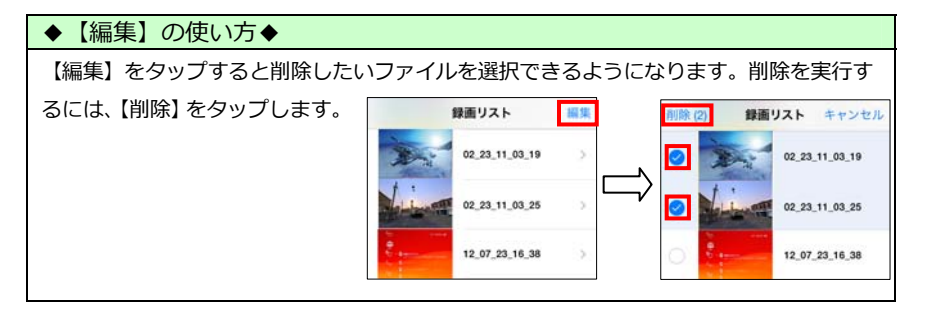

## 3-9. ライブ配信の準備

ライブ配信をおこなう前に、以下の準備作業を完了します。

- ライブ配信サービスのアカウント取得
   →手順はPDFマニュアル「RATOC Game Recorderユーザーズマニュアル」の
   「9-1.Twitchの準備」または「10-1.Ustreamの準備」参照

   http://www.ratocsystems.com/products/subpage/video/hdgcbox2\_download.html
- ・ ゲームキャプチャーボックス本体の接続
   →手順は「2-2.接続の手順」参照
- スマホの Wi-Fi 接続
   →手順は「3-1.スマホの Wi-Fi 接続」参照

# 3-10. ライブ配信の設定

「3-9.ライブ配信の準備」が完了したら、ライブ配信の設定をおこないます。

1. [本体設定]をタップします。

※ 本体設定は、優先順位が1のときに利 用できます。

| ライブ配信 | 本体<br>192.168.1.12 | 1/1 | (j) > |
|-------|--------------------|-----|-------|
|       |                    |     |       |

 画面を下スクロールし、ライブ配信設定の ウェブサイトから「Twitch」「Ustream」 「RTMP」より選択します。
 ※例は「Twitch」を選択しています。

> ※ RTMP は任意のライブ配信サービス の設定に使用します。なお、RTMP/ ストリームキーが動的に変わる配信 サービスには対応していません。(ニ コニコ生放送など)

| 完了     | 設定               |       |
|--------|------------------|-------|
|        | 5M               |       |
| 色の調整   |                  |       |
| 輝度     | -0-              | 128   |
| コントラスト | -0-              | 128   |
| 色相     | -0-              | 128   |
| 彩度     | _0_              | 128   |
|        | 初期値              |       |
| ウェブサイ  | F                |       |
|        | Twitch           |       |
| ユーザー   | 名 (standing_back |       |
| バスワート  | • ••••••         | •••   |
|        | チャンネル取得          |       |
| 0      | Þ                | 0     |
| スキャン   | 録画リスト            | About |

- ユーザー名とパスワードを入力し、【チャンネル取得】をタップします。
   ※「RTMP」を選択した場合は、ストリーム URLとストリームキーを入力してください。
  - ※「Ustream」のユーザー名はお問い合わせフォーム (<u>https://www.ustream.tv/support-ticket</u>)で 確認して入力します。

|       | Twitch         |
|-------|----------------|
| ユーザー名 | planning, both |
| スワード  |                |

- 4. チャンネルを選択します。
  - Twitch の場合 サーバー(Asia:Singapore など)を 選択します。

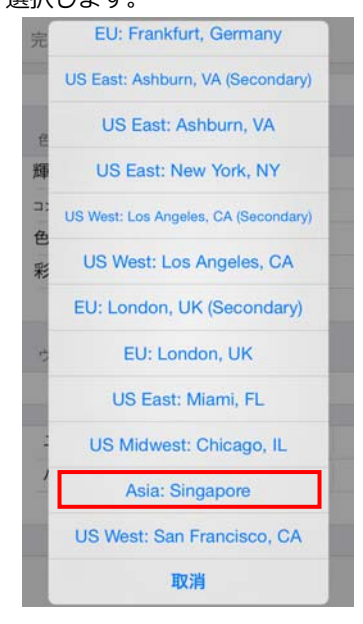

5. 【確認】をタップすると設定完了です。

●Ustream の場合

Ustreamのチャンネル登録名を選択します。

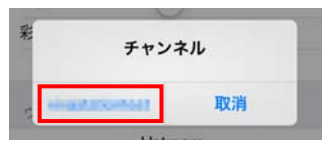

●RTMPの場合 【確認】をタップします。

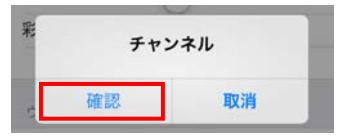

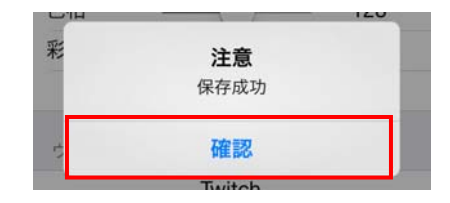

# 3-11. ライブ配信の開始/終了

「3-9.ライブ配信の準備」「3-10.ライブ配信の設定」が完了したら、ライブ配信をおこな うことができます。ライブ配信の開始/終了は、スマホの画面上で操作する方法と、ゲーム キャプチャーボックス本体の録画ボタンで操作する方法があります。

# ●スマホで操作する

1. ライブ配信を【ON】にします。

※ ライブ配信は、優先順位が1のと きに利用できます。

2. 録画 LED が点滅状態に変わります。

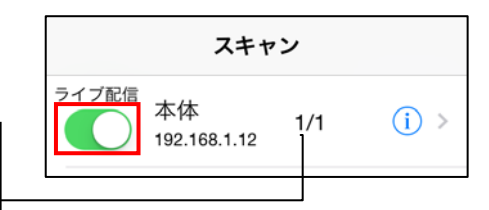

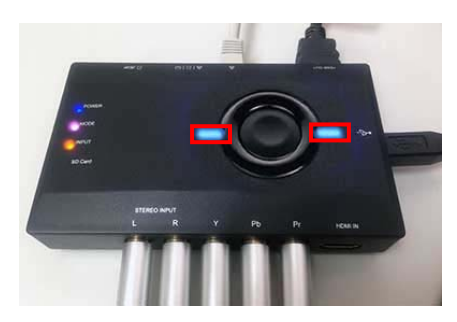

ライブ配信が始まります。
 ※例は Twitch のライブ配信ページです。

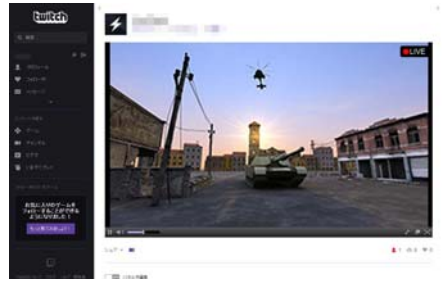

 ライブ配信を終了するには、ライブ配信 を【OFF】にします。
 録画 LED が点灯状態に戻ります。

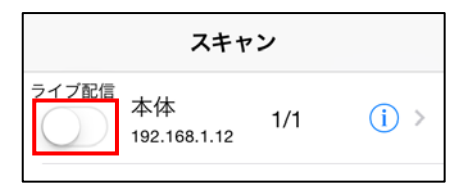

●キャプチャーボックス本体の録画ボタンで操作する

録画ボタンを押します。
 録画 LED が点滅状態に変わります。

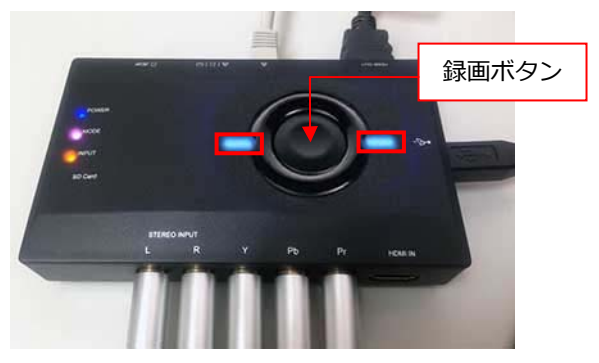

ライブ配信が始まります。
 ※例は Twitch のライブ配信ページです。

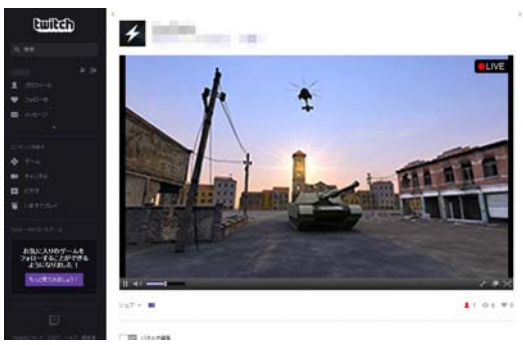

3. ライブ配信を終了するには、録画ボタンを再度押します。 録画 LED が点灯状態に戻ります。

# ◆次回からのライブ配信について◆

ー度ライブ配信先を設定すれば、次回から本体の録画ボタンを押すだけで、設定した配信先 に配信が始まります。

# 4. RATOC GameShare for Androidの使い方

Android スマートフォン/タブレット(以下略「スマホ」)で RATOC GameShare を使用す る方法を説明します。

# 4-1. スマホのWi-Fi接続

「2-2.接続の手順」を完了してから、Wi-Fi 接続します。 ※ご使用の機種によって Wi-Fi 設定の場所が異なります。

- 1. スマホの【設定】-【Wi-Fi】-"Wi-Fi"をオンにします。
- 2. ネットワークの一覧からご使用のルーターの SSID をタップします。

# 

# 4-2. インストール

- 1. Google Play で「RATOC GameShare」を検索 します。
- RATOC GameShare」インストールページの 【インストール】をタップします。

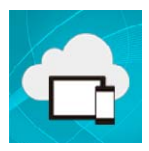

# 4-3. 起動

「4-1.スマホの Wi-Fi 接続」を完了してから、次の手順で起動します。

- スマホのホーム画面で【RATOC GameShare】 をタップします。
- 2. RATOC GameShare が起動しました。

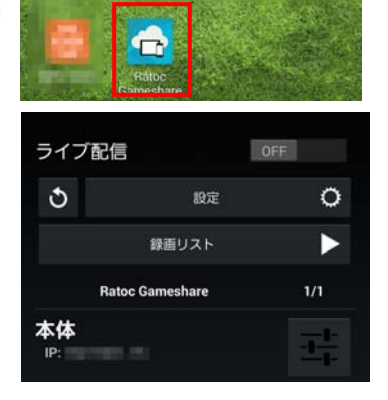

# 4-4.終了

RATOC GameShare の終了は、次の手順でおこないます。

1. RATOC GameShare のトップ画面を表示し ます。

- 2. スマホの【戻る】ボタンを2回押します。
- 3. 確認メッセージが表示されます。【確認】をタッ プします。

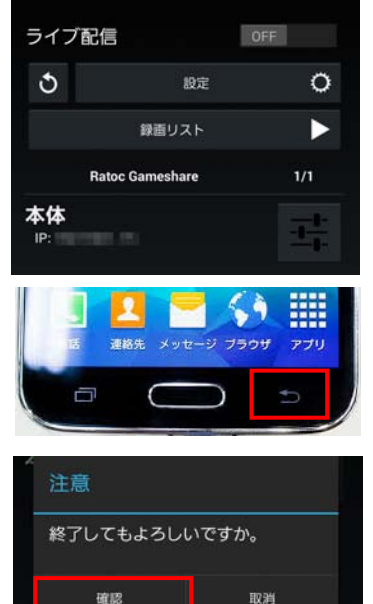

# 4-5. 画面説明

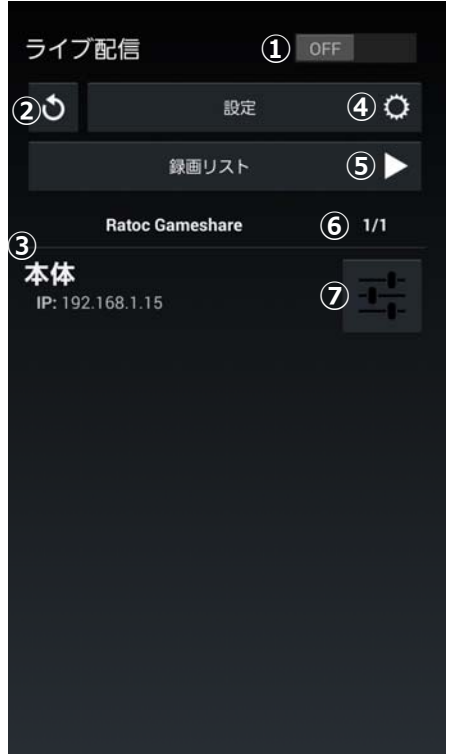

- ライブ配信 OFF/ON ライブ配信の開始/終了操作をおこないます。
- スキャン タップするとネットワーク上のすべてのゲーム キャプチャーボックス本体が検出され、デバイス リストに表示されます。
- ③ デバイスリスト

検出されたゲームキャプチャーボックス本体の デバイス名 (例は「本体」) と IP アドレスが表示 されます。タップすると現在のゲーム画面が表示 され、録画操作をおこなうことができます。

④ 設定

RATOC GameShare アプリのバージョン確認、 ハードウェアアクセラレーション<sup>※</sup>の有効/無効 を設定できます。

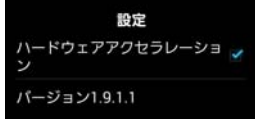

- ※ハードウェアアクセラレーションは再生動作を向上 させる機能のため通常は有効(チェックが入った状 態)のままで使用してください。
- ⑤ 録画リスト

録画ファイルの一覧画面に切り替わります。 録画 ファイルを再生できます。

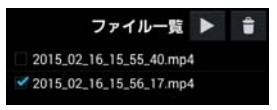

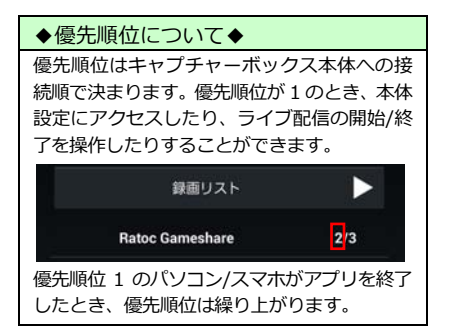

- ⑥ 優先順位/同時接続数 分母の数字はゲームキャプチャーボックス本体 に接続しているパソコンやスマホの台数を表示 しています。分子の数字は優先順位を表示してい ます。
- ⑦ 本体設定

ビデオ入力・出力解像度・ビットレート・色の調整・ライブ配信など、ゲームキャプチャーボック ス本体の設定がおこなえます。「4-6.本体設定」参照

4-6. 本体設定

ゲームキャプチャーボックス本体の設定がおこなえます。

| 本体設定 |              |          |         | (     |   |
|------|--------------|----------|---------|-------|---|
| Ł    | ごデオ          |          |         |       | ( |
|      | 入力           |          | YPbPr   | 4     |   |
|      | 解像度          | 2        | 480/468 | 4     |   |
| É    | らの調整         |          |         |       |   |
| 3    | 輝度           |          | 128     |       |   |
|      | コントラ         | スト       | 128     |       |   |
|      | 色相           |          | 128     |       |   |
|      | 彩度           |          | 128     |       | ( |
|      |              | 4        | 初期値     |       | ( |
| Ł    | ごットレ-        | 4-       |         |       | ( |
|      |              | 5        | 3M      |       |   |
|      |              | 6        | 保存      |       |   |
| -    | ライブ配信        | 設定       |         |       |   |
| 7    | ウェブサ         | イト       | Twitch  |       | ( |
| 8    | ユーザー<br>パスワー | 名<br>·ド・ |         |       | ( |
|      | チャンネ         | :ル (     | 9 チャン   | ノネル取得 | ( |
|      | Asia: Sir    | ngapo    | ore     |       |   |
|      |              |          |         |       |   |

#### ◆最大解像度は 720p です◆

高解像度(1080p)で録画したい場合、 添付ソフト RATOC Game Recorder (Windows 用)をご使用ください。 ① 入力

映像入力を「HDMI」「YPbPr」から選択します。

2 解像度

「480/468」「720」から選択します。

※ ゲーム機またはパソコンからの入力解像度が 640×480 または 720×480 の場合、「720」は選択できません。

| * | ※録画ファイルの解像度は下表のようになります。 |           |          |  |  |  |
|---|-------------------------|-----------|----------|--|--|--|
|   | <br>ゲーム機/パソコン           | ②で選択した解像度 |          |  |  |  |
|   | からの入力解像度                | 「480/468」 | 「720」    |  |  |  |
|   | 640×480                 | 640×480   | -        |  |  |  |
|   | 720×480                 | 720×480   | -        |  |  |  |
|   | 1280×720                | 832×468   | 1280×720 |  |  |  |
|   | 1920×1080               | 832×468   | 1280×720 |  |  |  |

3 色の調整

各項目の調整がおこなえます。

④ 初期値

すべての色の調整を初期値(128)に戻します。

⑤ ビットレート

下表から選択します。

| <ol> <li>②で選択した<br/>解像度</li> </ol> | ⑤で選択できる<br>ビットレート      |
|------------------------------------|------------------------|
| 「480/468」                          | [0.5M][1M][2M][3M][5M] |
| 「720」                              | [1M][2M][3M][5M][8M]   |

6 保存

①から⑤までの設定を保存します。

⑦ ウェブサイト

「Twitch」「Ustream」「RTMP」から選択します。 ※任意設定は RTMP を選択します。 ※ニコニコ動画には対応していません。

※

3 ユーザー名・パスワード
 ライブ配信サードスのコ

ライブ配信サービスのユーザー名とパスワードを 入力します。

- ※「RTMP」を選択した場合は、ストリーム URL とス トリームキーを入力します。
- ※「Ustream」のユーザー名はお問い合わせフォーム (https://www.ustream.tv/support-ticket)で確認 して入力します。

⑨ チャンネル取得

チャンネルを取得しライブ配信設定を保存します。

## 4-7. ゲーム画面の録画/視聴(最大4台まで)

パソコン・スマホでゲームの画面と音を共有するには、次の手順で使用します。

- 1. スマホを Wi-Fi 接続します。手順は「4-1.スマホの Wi-Fi 接続」参照。
- 2. アプリを起動します。手順は「4-3.起動」参照。
- 3. デバイス名 (例は本体) をタップします。

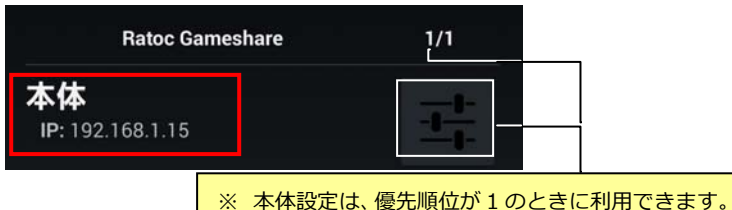

4. ゲーム画面が表示されます。

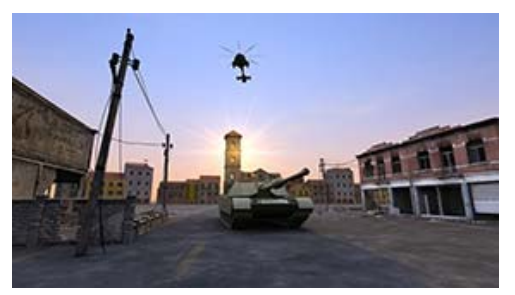

ゲーム画面を録画したい場合は、画面をタップします。
 画面左下に表示された【録画ボタン】をタップすると録画を開始します。
 (録画を停止するときは、再度【録画ボタン】をタップしてください。)

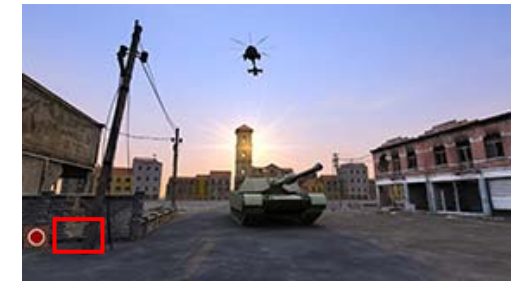

◆スマホ用ゲームは録画できません◆ 本製品はゲーム機やパソコンから出力された映像を録画する機器です。 スマホ用ゲームの画面を録画することはできません。

## 4-8.録画ファイルの再生

録画ファイルの再生手順は、次の通りです。スマホの Wi-Fi 設定をせず、オフラインの状態でも録画ファイルは再生できます。 ※例はオフラインで使用する場合です。

1. 【RATOC GameShare】をタップし起動します。

オフラインの場合、メッセージが表示されます。【確認】をタップします。

- 3. 【録画リスト】をタップします。
- 表示されたファイル一覧から、再生したい録画 ファイルをタップし、チェックを付けます。
- 5. 画面上部の【再生】をタップします。
- アプリケーションを選択すると、録画ファイル が再生されます。
   ※画面は一例です。

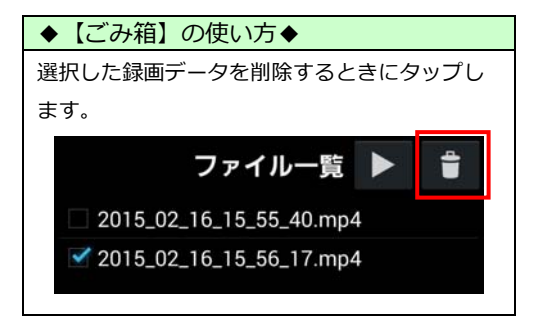

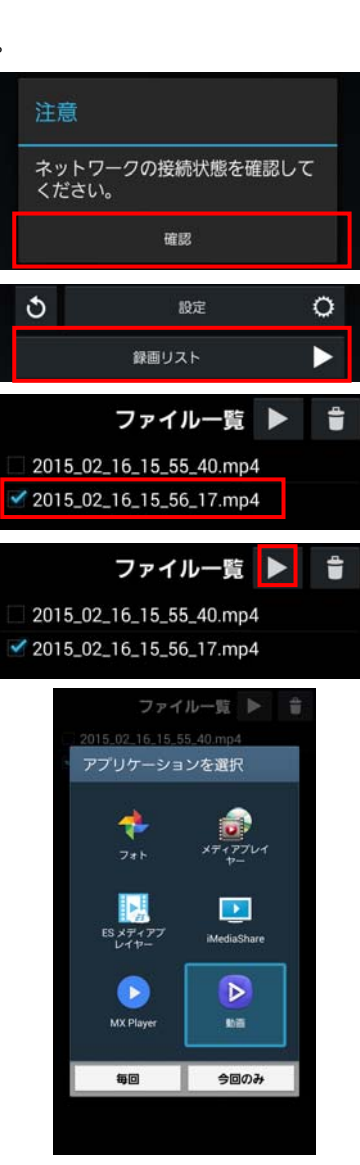

# 4-9. ライブ配信の準備

ライブ配信をおこなう前に、以下の準備作業を完了します。

- ライブ配信サービスのアカウント取得
   →手順はPDFマニュアル「RATOC Game Recorderユーザーズマニュアル」の 「9-1.Twitchの準備」または「10-1.Ustreamの準備」参照
   <a href="http://www.ratocsystems.com/products/subpage/video/hdgcbox2\_download.html">http://www.ratocsystems.com/products/subpage/video/hdgcbox2\_download.html</a>
- ・ ゲームキャプチャーボックス本体の接続
   →手順は「2-2.接続の手順」参照
- スマホの Wi-Fi 接続
   →手順は「4-1.スマホの Wi-Fi 接続」参照

# 4-10. ライブ配信の設定

「4-9.ライブ配信の準備」が完了したら、ライブ配信の設定をおこないます。

1. 【本体設定】をタップします。 ライブ配信 OFF 3 設定 0 録画リスト ※本体設定は、優先順位が1のときに利 **Ratoc Gameshare** /1 用できます。 本体 2. 画面を下スクロールし、ライブ配信設定の 本体設定 ウェブサイトから [Twitch | [Ustream | ビデオ [RTMP|より選択します。 入力 YPbPr ※例は「Twitch」を選択しています。 解像度 480/468 ライブ配信設定 ウェブサイト Twitch ※ RTMP は任意のライブ配信サービス の設定に使用します。なお、RTMP/ ユーザー名 ストリームキーが動的に変わる配信 パスワード サービスには対応していません。(二 コニコ生放送など) チャンネル

- ユーザー名とパスワードを入力し、【チャンネル取得】をタップします。
   ※「RTMP」を選択した場合は、ストリーム URLとストリームキーを入力してください。
   ※「Ustream」のユーザー名はお問い合わせフォーム(<a href="https://www.ustream.tv/support-ticket">https://www.ustream.tv/support-ticket</a>)で
  - 確認して入力します。
- 4. チャンネルを選択します。
  - ●Twitch の場合 サーバー(Asia:Singapore など)を 選択します。

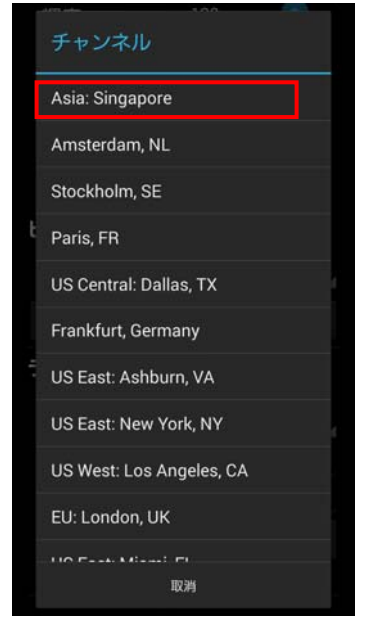

5. 【確認】をタップすると設定完了です。

- **ライブ配信設定** ウェブサイト Twitch ユーザー名 パスワード ...... チャンネル チャンネル取得
- ●Ustream の場合 Ustream のチャンネル登録名を選

| チャンネル           |  |
|-----------------|--|
| vivastationtest |  |
| 取消              |  |

# ● RTMP の場合

択します。

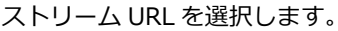

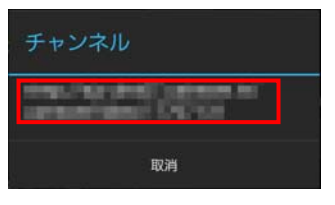

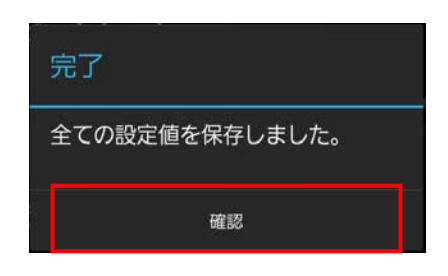

# 4-11. ライブ配信の開始/終了

「4-9.ライブ配信の準備」「4-10.ライブ配信の設定」が完了したら、ライブ配信をおこな うことができます。ライブ配信の開始/終了は、スマホの画面上で操作する方法と、ゲーム キャプチャーボックス本体の録画ボタンで操作する方法があります。

# ●スマホで操作する

1. ライブ配信を【ON】にします。

※ ライブ配信は、優先順位が1のときに 利用できます。

2. 録画 LED が点滅状態に変わります。

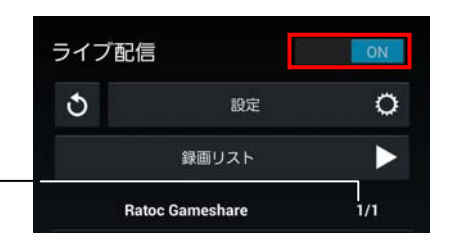

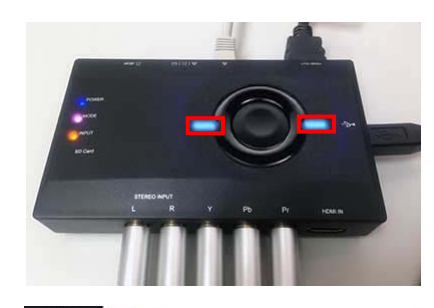

ライブ配信が始まります。
 ※例は Twitch のライブ配信ページです。

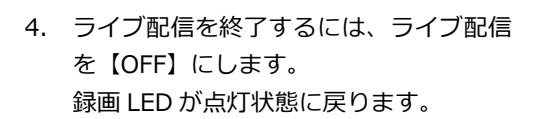

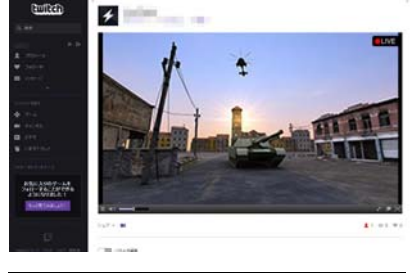

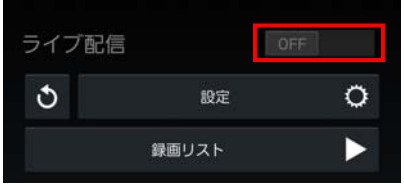

# ●キャプチャーボックス本体の録画ボタンで操作する

録画ボタンを押します。
 録画 LED が点滅状態に変わります。

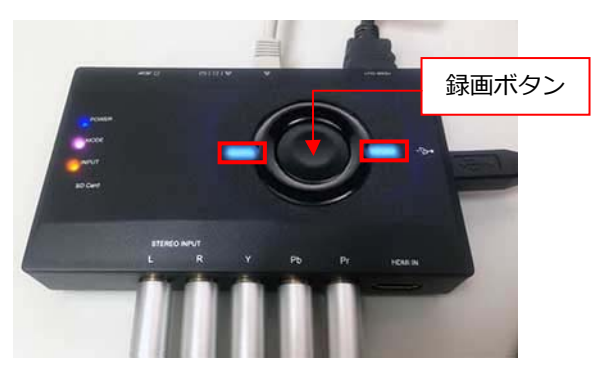

ライブ配信が始まります。
 ※例は Twitch のライブ配信ページです。

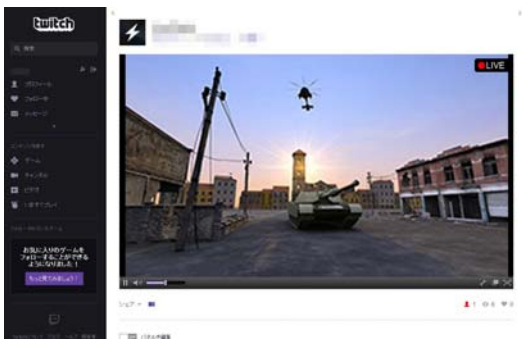

3. ライブ配信を終了するには、録画ボタンを再度押します。 録画 LED が点灯状態に戻ります。

# ◆次回からのライブ配信について◆

ー度ライブ配信先を設定すれば、次回から本体の録画ボタンを押すだけで、設定した配信先 に配信が始まります。

# 5. RATOC GameShare for Windowsの使い方

パソコンで RATOC GameShare を使用する方法を説明します。

# 5-1. パソコンのWi-Fiまたは有線LAN接続

「2-2.接続の手順」を完了してから接続します。

# ● Wi-Fi に接続する場合

パソコンをご使用のルーターの W-Fi アクセスポイントに接続します。 ※ 手順はご使用のルーターの取扱説明書をご参照ください。

# ●有線 LAN に接続する場合

パソコンをご使用のルーターの LAN ポートに接続します。 ※ 手順はご使用のルーターの取扱説明書をご参照ください。

# 5-2. インストール

製品添付 DVD-ROM をパソコンに挿入し、表示された Autorun メニューから【RATOC GameShare】をクリックします。

- ※ Autorun メニューが表示されない場合は DVD-ROM 内の【Autorun.exe】をダブ ルクリックしてください。
- ※ REX-HDGCBOX2 ドライバーのインス トールは不要です。

| 簡単インストール<br>Net Framework 3.5 SP1<br>マニュアル<br>DVD-ROMを開く<br>CyberLink PowerDirector 10<br>CyberLink MediaEspresso 6.5<br>RATOC GameShare<br>簡単アンインストール |  |
|----------------------------------------------------------------------------------------------------|--|
| 終了                                                                                                    |  |

RATOC GameShare for Windows のインストールの詳しくは、弊社ホームページで公開の PDF マニュアル「RATOC Game Recorder /RATOC GameShare /Utility Toolの インストールとアンインストール方法」をご参照ください。

http://www.ratocsystems.com/products/subpage/video/hdgcbox2\_download.html

# 5-3. 起動

「2-2.接続の手順」「5-1.パソコンの Wi-Fi または有線 LAN 接続」を完了してから、次の 手順で起動します。

- 1. 本体の録画モード切替スイッチが 品(ストリーミン グモード)に入っていることを確認します。
- デスクトップにある RATOC GameShare アイコンを ダブルクリックします。

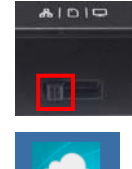

# 5-4.終了

RATOC GameShare の終了は、次の手順でおこないます。

1. 画面右上の【×】をクリックすると、RATOC GameShare は終了します。

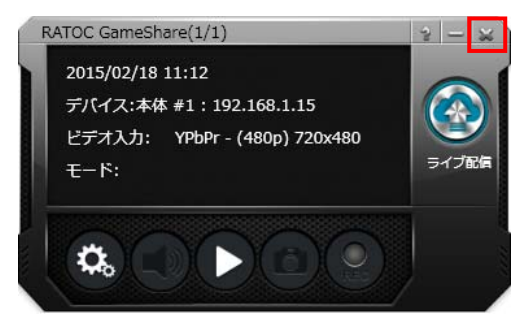

## 5-5. 画面説明

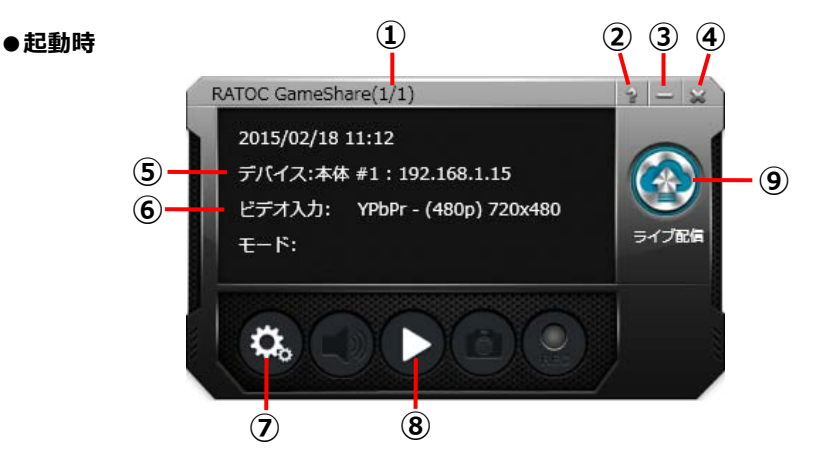

① 優先順位/同時接続数

分母の数字はゲームキャプチャーボックス本体に 接続しているパソコンやスマホの台数を表示して います。分子の数字は優先順位を表示しています。

- バージョン情報 ソフトウェアのバージョン情報を表示します。
- ③ ウインドウの最小化

RATOC GameShare のウインドウを隠します。

④ RATOC GameShare の終了

RATOC GameShare を終了します。

⑤ デバイス

ゲームキャプチャーボックス本体のデバイス名 (例は「本体」) と IP アドレスが表示されます。 本体が複数台接続されている場合は、「⑦設定」で本体の選択ができます。

⑥ ビデオ入力

映像の入力方法と出力解像度を表示しています。

⑦【設定ボタン】

ビデオ入力・出力解像度・ビットレート・色の調整・ライブ配信など、ゲームキャプチャーボッ

- クス本体の設定がおこなえます。「5-6.設定」参照 ※設定ボタンをクリックしたとき、右のメッセージが表示された場合 HDMI 信号の入力がありません。ビデオ入力が正しいか確認してください。
- ⑧ 【再生ボタン】

ゲーム画面を別ウインドウに表示します。

⑨【ライブ配信ボタン】

ライブ配信の開始/終了操作をおこないます。

| ◆優先順位について◆              |
|-------------------------|
| 優先順位はキャプチャーボックス本体への接    |
| 続順で決まります。優先順位が1のとき、本体   |
| 設定にアクセスしたり、ライブ配信の開始/終   |
| 了を操作したりすることができます。       |
| RATOC GameShare(2/3)    |
| 優先順位 1 のパソコン/スマホがアプリを終了 |
| したとき、優先順位は繰り上がります。      |

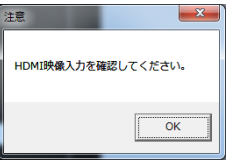

## ●ゲーム画面表示時

画面上の数字は一例です。

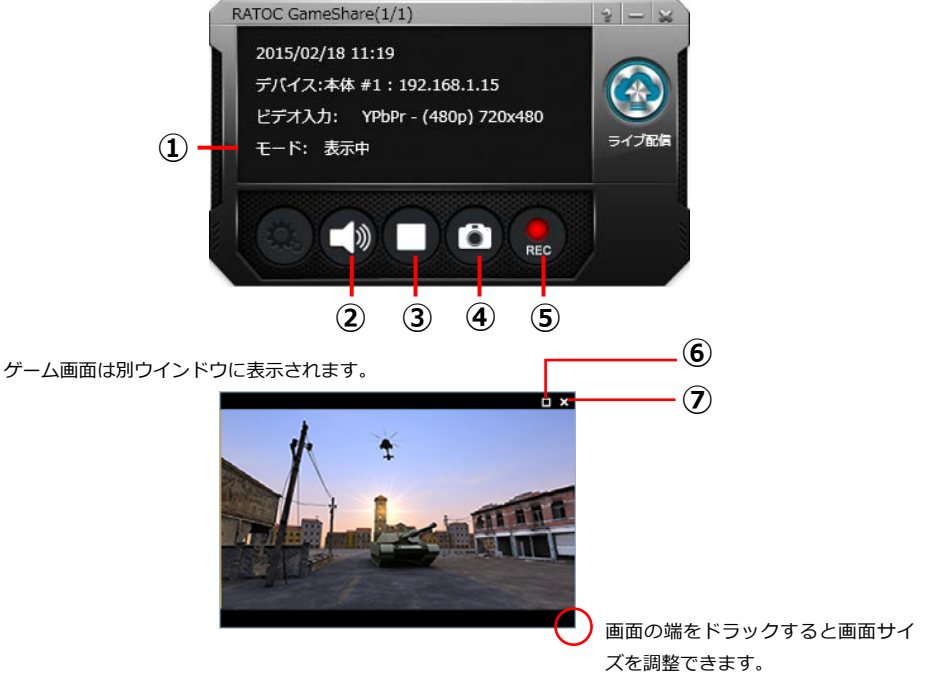

① モード

現在の使用状態(表示中/録画中/ライブ配信中)を表示します。

②【音量ボタン】

音量を調節できます。

③【停止ボタン】

ゲーム画面の表示を終了します。

④【スナップショットボタン】

ゲーム画面の静止画を保存します。

⑤【録画ボタン】

ゲーム画面の録画開始/終了操作ができます。

⑥【ウインドウの最大化】

ゲーム画面を全画面表示に切り替えます。

⑦【ウインドウを閉じる】

ゲーム画面の表示を閉じます。

# 5-6. 設定

●映像タブ

|         | 映像 保存先 ライブ配信    |    |
|---------|-----------------|----|
| _       | ビデオ入力 YPbPr 🗸   |    |
|         | 出力解發度 480/468 🔹 |    |
| FOR     | ピットレート 3M       |    |
|         | 「色の調整           |    |
| Setting | 輝度 —— 128       |    |
|         | コントラスト 128      |    |
|         | 色相 ——— 128      |    |
|         | 彩度 128          |    |
|         | TU HYSICE       |    |
|         | 取消              | 保存 |

- 本体#1 : ゲームキャプチャーボックス本体の IP アドレスが表示されます。 (スキャン)を クリックすると、ネットワーク上のすべてのゲームキャプチャーボックスが検出され、 選択リストより使用するゲームキャプチャーボックスを選択できるようになります。
- ビデオ入力 :映像入力を「HDMI」「YPbPr」から選択します。
- 出力解像度 : 「480/468」「720」から選択します。

※ ゲーム機またはパソコンからの入力解像度が 640×480 または 720×480 の場合、「720」は選択できません。 ※録画ファイルの解像度は下表のようになります。

| ゲーム機/パソコン | 出力解像度で選   | 択した解像度   |
|-----------|-----------|----------|
| からの入力解像度  | 「480/468」 | 「720」    |
| 640×480   | 640×480   | -        |
| 720×480   | 720×480   | -        |
| 1280×720  | 832×468   | 1280×720 |
| 1920×1080 | 832×468   | 1280×720 |

| ◆最大解像度は 720p です◆                              |  |
|-----------------------------------------------|--|
| 高解像度(1080p)で録画したい場合、添付ソフト RATOC Game Recorder |  |
| (Windows 用)をご使用ください。                          |  |

ビットレート :下表から選択します。

| 出力解像度で<br>選択した解像度 | 選択できるビットレート            |
|-------------------|------------------------|
| [480/468]         | [0.5M][1M][2M][3M][5M] |
| 「720」             | [1M][2M][3M][5M][8M]   |

色の調整:輝度/コントラスト/色相/彩度の調整がおこなえます。【初期値ボタン】は、すべての 色の調整を初期値(128)に戻します。

- 【取消ボタン】:設定を変更せず、元の設定に戻します。
- 【保存ボタン】:設定を変更し、保存します。
- 【×】 :設定画面を閉じます。

●保存先タブ

|         | 映像         保存先         ライブ配信 |  |
|---------|------------------------------|--|
|         | ビデオの保存先                      |  |
| 1       | C:¥Users¥ ¥Videos¥ 参照        |  |
|         | 写真の保存先                       |  |
| - Fritz | C:¥Users¥ ¥Pictures¥ 参照      |  |
|         |                              |  |
| Catting | 目前<br>Japanese T             |  |
| Seung   |                              |  |
|         |                              |  |
|         |                              |  |
|         |                              |  |
|         |                              |  |
|         |                              |  |
|         |                              |  |
|         |                              |  |
|         |                              |  |

ビデオの保存先 :録画ファイルの保存先を表示しています。変更する場合は【参照ボタン】をクリッ クして保存先を指定します。

写真の保存先 : 写真ファイルの保存先を表示しています。変更する場合は【参照ボタン】をクリッ クして保存先を指定します。

言語:言語を選択します。

# ●ライブ配信

## <Twitch の場合>

|         | 本体 #1:192.108. | 00.114               | • 10      |      |
|---------|----------------|----------------------|-----------|------|
|         | 映像保存先          | ライブ配信                |           |      |
| ~~~     | ウェブサイト         | Twitch               | •         |      |
| 505     | ユーザー名          |                      |           |      |
| - Fritz | パスワード          | •••••                | 新規登録      |      |
|         | チャンネル          | EU: Amsterdam, NL    | •         |      |
| Setting |                |                      |           |      |
| COLLING | URL            | rtmp://live-ams.twit | ch.tv/app |      |
|         | ストリームキー        | Carl Marcall, June   |           |      |
|         |                |                      |           | 保存完了 |
|         |                |                      |           |      |
|         |                |                      |           |      |
|         |                |                      |           |      |
|         |                |                      |           |      |

- ウェブサイト : Twitch を選択します。
- ユーザー名 : Twitch のユーザー名を入力します。
- パスワード : Twitch のパスワードを入力します。
- チャンネル:使用するサーバーを選択します。
- URL:保存ボタンをクリックすると、自動的に入力されます。
- ストリームキー:保存ボタンをクリックすると、自動的に入力されます。
- 【保存ボタン】 :上記の入力内容で設定を保存します。保存が完了すると"保存完了"と表示されます。

|         | 本体 #1:192.168.6 | 56.114                            | - O       |  |
|---------|-----------------|-----------------------------------|-----------|--|
|         | 映像保存先           | ライブ配信                             |           |  |
|         | ウェブサイト          | Ustream                           | •         |  |
| 505     | ユーザー名           |                                   |           |  |
| - Fring | パスワード           | •••••                             | 新規登録      |  |
|         | チャンネル           | description of the local distance | ▼ チャンネル取得 |  |
| Setting |                 |                                   |           |  |
| ooung   | URL             | -                                 | 1         |  |
|         | ストリームキー         |                                   |           |  |
|         |                 |                                   | 保存完了      |  |
|         |                 |                                   |           |  |
|         |                 |                                   |           |  |
|         |                 |                                   |           |  |
|         |                 |                                   |           |  |

<Ustream の場合>

ウェブサイト : Ustream を選択します。

ユーザー名 : Ustream のユーザー名を入力します。 ※Ustreamのユーザー名はお問い合わせフォーム (<u>https://www.ustream.tv/support-ticket</u>) で確認して入力します。

- パスワード : Ustream のパスワードを入力します。
- チャンネル:使用するチャンネルを選択します。
- チャンネル取得: Ustream に登録されているチャンネルを取得します。
- URL: 保存ボタンをクリックすると、自動的に入力されます。
- ストリームキー:保存ボタンをクリックすると、自動的に入力されます。
- 【保存ボタン】 :上記の入力内容で設定を保存します。保存が完了すると"保存完了"と表示されます。

| <カスタム | RT | MΡ | の場合> |
|-------|----|----|------|
|-------|----|----|------|

|         | 本体 #1:192.168.66.114 • O                  |  |  |
|---------|-------------------------------------------|--|--|
|         | 映像 保存先 ライブ配信                              |  |  |
| ~~      | ウェブサイト カスタム RTMP 🔹                        |  |  |
| 502     | ユーザー名                                     |  |  |
| - EUS   | - パスワード                                   |  |  |
|         |                                           |  |  |
| Setting | URL III III III III III III III III III I |  |  |
|         | ストリームキー                                   |  |  |
|         | 保存完了                                      |  |  |
|         |                                           |  |  |
|         |                                           |  |  |
|         |                                           |  |  |
|         |                                           |  |  |

ウェブサイト : カスタム RTMP を選択します。

- ユーザー名:使用しません。
- パスワード : 使用しません。
- URL : ライブ配信サーバーの URL を入力します。
- ストリームキー: ライブ配信サーバーのストリームキーを入力します。

【保存ボタン】 :上記の入力内容で設定を保存します。保存が完了すると"保存完了"と表示されます。

カスタム RTMP は任意のライブ配信サービスの設定に使用します。なお、RTMP/ストリーム キーが動的に変わる配信サービスには対応していません。(ニコニコ生放送など)

2 - 2

# 5-7. ゲーム画面の録画/視聴(最大4台まで)

パソコン・スマホでゲームの画面と音を共有するには、次の手順で使用します。

- パソコンを Wi-Fi または有線 LAN 接続します。
   →手順は「5-1.パソコンの Wi-Fi または有線 LAN 接続」参照
- ソフトウェアを起動します。
   →手順は「5-3.起動」参照
- 3. 【再生ボタン】をクリックします。

※本体設定は、優先順位が1のとき に利用できます。

4. ゲーム画面が別ウインドウに表示されます。

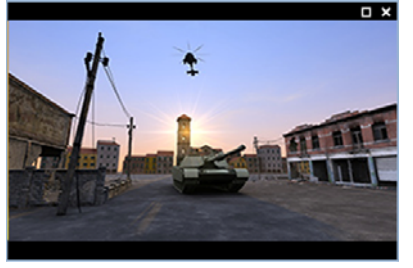

RATOC GameShare(1/1)

2015/02/18 11:12 デバイス:本体 #1:192.168.1.15 ビデオ入力: YPbPr - (480p) 720x480

**∓**− 8+

5. ゲーム画面を録画したい場合は、【録画ボ タン】をクリックします。

(録画を停止するときは、再度【録画ボタン】をクリックしてください。)

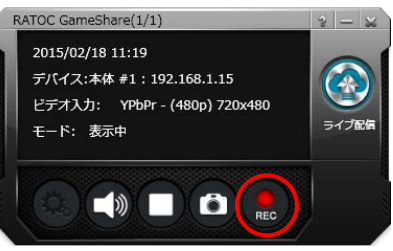

# ◆スマホ用ゲームは録画できません◆

本製品はゲーム機やパソコンから出力された映像を録画する機器です。 スマホ用ゲームの画面を録画することはできません。

# 5-8. 録画ファイルの再生

RATOC GameShare for Windows に、録画ファイルの再生機能は搭載されていません。 録画ファイルは M2TS 形式で保存されます。対応可能なアプリケーションで再生してくだ さい。

## 5-9. ライブ配信の準備

ライブ配信をおこなう前に、以下の準備作業を完了します。

- ライブ配信サービスのアカウント取得
   →手順はPDFマニュアル「RATOC Game Recorderユーザーズマニュアル」の 「9-1.Twitchの準備」または「10-1.Ustreamの準備」参照 http://www.ratocsystems.com/products/subpage/video/hdgcbox2\_download.html
- ・ ゲームキャプチャーボックス本体の接続
   →手順は「2-2.接続の手順」参照
- ・ パソコンの Wi-Fi または有線 LAN 接続
   →手順は「5-1.パソコンの Wi-Fi または有線 LAN 接続」参照

# 5-10. ライブ配信の設定

「5-9.ライブ配信の準備」が完了したら、ライブ配信の設定をおこないます。

1. 【設定ボタン】をクリックします。

※ 設定は、優先順位が1のときに利用で きます。

2. ライブ配信タブをクリックします。

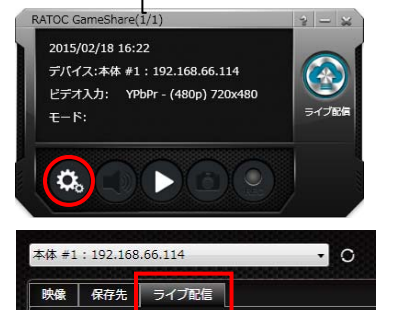

 ウェブサイトなどの設定項目を入力し、 【保存ボタン】をクリックします。 項目の詳細は「5-6.設定」参照

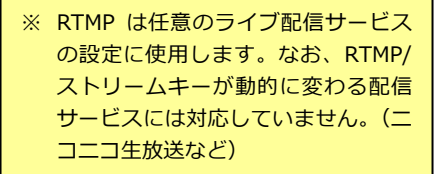

4. 【保存ボタン】に"保存完了"と表示された ら設定完了です。

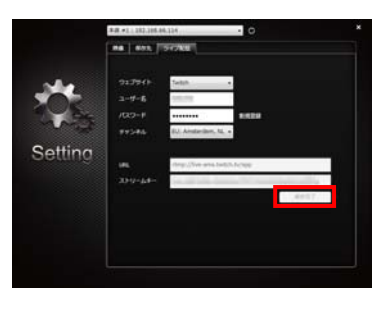

# 5-11. ライブ配信の開始/終了

「5-9.ライブ配信の準備」「5-10.ライブ配信の設定」が完了したら、ライブ配信をおこな うことができます。ライブ配信の開始/終了は、パソコンの画面上で操作する方法と、ゲー ムキャプチャーボックス本体の録画ボタンで操作する方法があります。

# ●パソコンで操作する

1. 【ライブ配信ボタン】をクリックします。

※ ライブ配信は、優先順位が1のときに 利用できます。

2. 録画 LED が点滅状態に変わります。

ライブ配信が始まります。
 ※例は Twitch のライブ配信ページです。

 ライブ配信を終了するには、【ライブ 配信ボタン】を再度クリックします。
 録画 LED が点灯状態に戻ります。

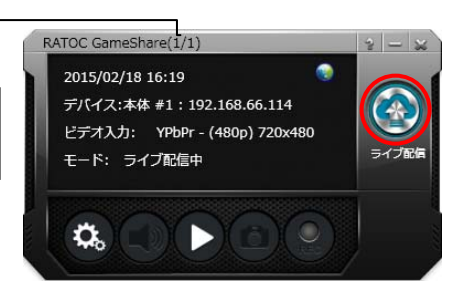

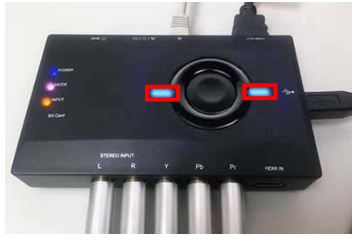

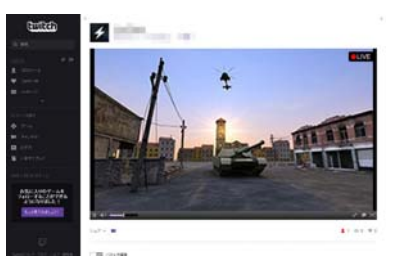

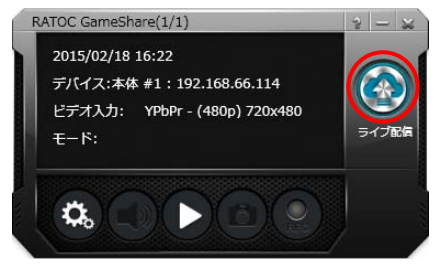

# ●キャプチャーボックス本体の録画ボタンで操作する

本体の録画ボタンを押します。
 録画 LED が点滅状態に変わります。

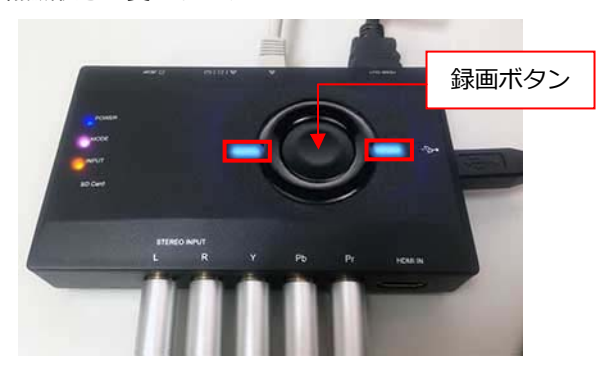

ライブ配信が始まります。
 ※例は Twitch のライブ配信ページです。

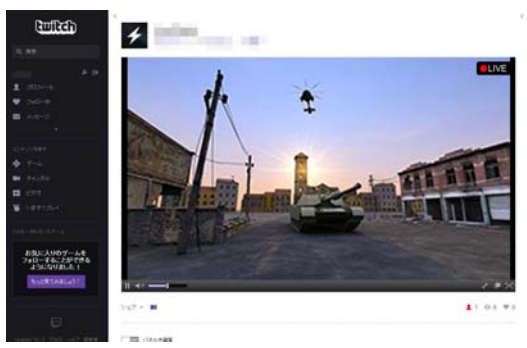

3. ライブ配信を終了するには、本体の録画ボタンを再度押します。 録画 LED が点灯状態に戻ります。